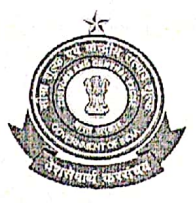

## PUBLIC NOTICE NO.10/2022

Subject: Advisory for Anonymized Escalation Mechanism (AEM) for delayed Bill of Entry under Faceless Assessment-Reg.

Attention of all Importers, Exporters, Customs Brokers, members of Trade and all other stakeholders is invited towards an Anonymized Escalation Mechanism for ICEGATE provided by CBIC to the registered users where they can submit their grievance for delay in bill of entry clearance under faceless assessment. The delay in clearance would subsequently be escalated anonymously to concerned assessment officers at relevant FAG Port (Faceless Assessment Group).

2. The Anonymized Escalation facility also enables users to track the status of the grievances submitted by them till the eventual resolution.

3. A grievance can be logged for delay in assessment of a bill of entry if:

a. The Bill of Entry has been pending in assessment for 24 hours or more after filing.

b. The IGM number and date has been mentioned in the Bill of Entry, whether at the time of filing, or later.

4. The step wise guide is made available for logging a grievance and tracking a previously logged grievance through Anonymized Escalation Mechanism available post login on ICEGATE and is as follows:

## Logging a grievance

1. Login through ICEGATE user portal.

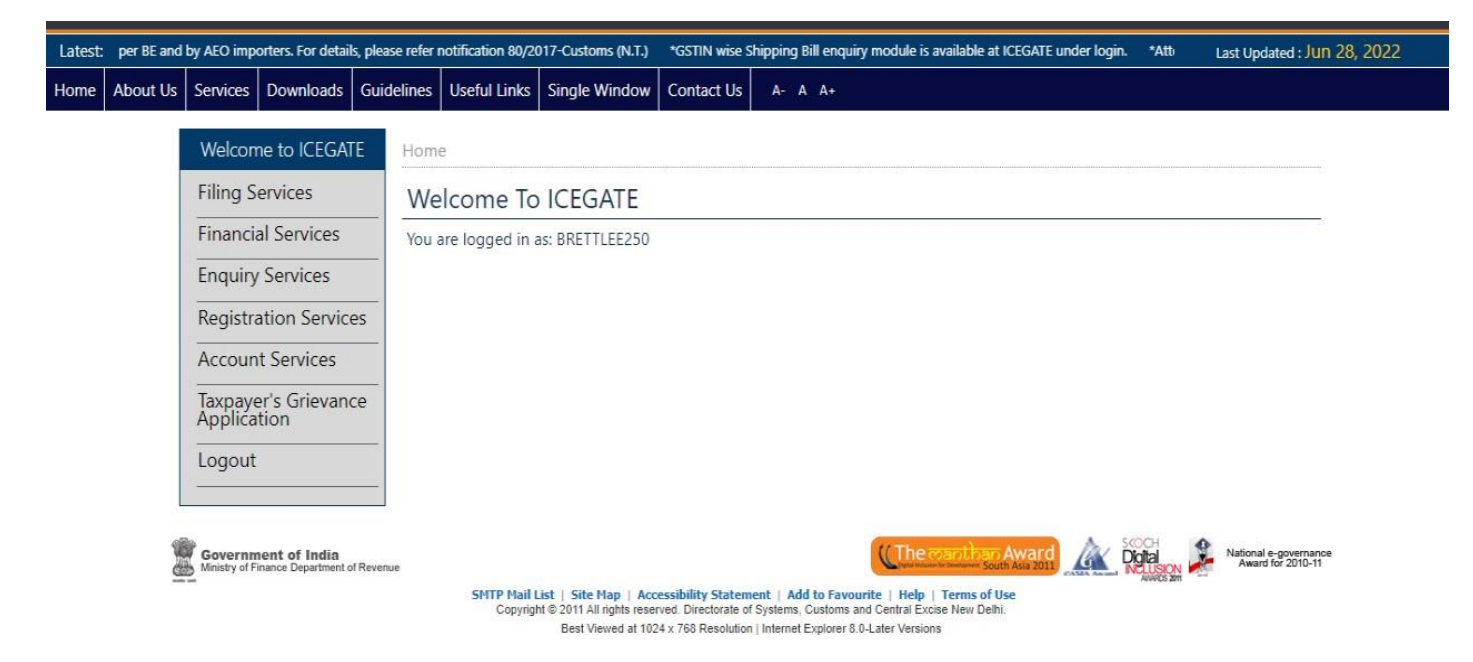

2. Select "Taxpayer's Grievance Application" and then click on "Register BE (Bill of Entry)Grievance".

| Latest: | f Commissio | ners / Comn               | nissioners of Cu                            | stoms Location | s - ROSL Scroll g                                   | eneration has been                                                      | activated. For de                                                 | tailed ac                         | lvisory for the System I                                                            | Managers / Asst Sy                   | stem Managers pleas | e Last | t Updated : Jun 28,                       | 2022 |
|---------|-------------|---------------------------|---------------------------------------------|----------------|-----------------------------------------------------|-------------------------------------------------------------------------|-------------------------------------------------------------------|-----------------------------------|-------------------------------------------------------------------------------------|--------------------------------------|---------------------|--------|-------------------------------------------|------|
| Home    | About Us    | Services                  | Downloads                                   | Guidelines     | Useful Links                                        | Single Window                                                           | Contact Us                                                        | A-                                | A A+                                                                                |                                      |                     |        |                                           |      |
|         |             | Welcom                    | ne to ICEGAT                                | E Hom          | e                                                   |                                                                         |                                                                   |                                   |                                                                                     |                                      |                     |        |                                           |      |
|         |             | Filing S                  | ervices                                     | We             | lcome To                                            | ICEGATE                                                                 |                                                                   |                                   |                                                                                     |                                      |                     |        |                                           |      |
|         |             | Financia                  | al Services                                 | You            | are logged in a                                     | as: BRETTLEE250                                                         |                                                                   |                                   |                                                                                     |                                      |                     |        | 13.                                       |      |
|         |             | Enquiry                   | Services                                    |                |                                                     |                                                                         |                                                                   |                                   | c                                                                                   |                                      |                     |        |                                           |      |
|         |             | Registra                  | ation Servic                                | es Use         | <b>gister BE Grieva</b><br>ers can register a griev | nce<br>ance for BE                                                      | Li<br>Us                                                          | ers can tra                       | Grievance<br>ick the status of resitered BE 0                                       | Srievances                           |                     |        |                                           |      |
|         |             | Accoun                    | t Services                                  |                |                                                     |                                                                         |                                                                   |                                   |                                                                                     |                                      |                     |        |                                           |      |
|         |             | Taxpaye<br>Applica        | er's Grievan<br>tion                        | ce             |                                                     |                                                                         |                                                                   |                                   |                                                                                     |                                      |                     |        |                                           |      |
|         |             | Logout                    |                                             |                |                                                     |                                                                         |                                                                   |                                   |                                                                                     |                                      |                     |        |                                           |      |
|         |             | 2                         |                                             |                |                                                     |                                                                         |                                                                   |                                   |                                                                                     |                                      |                     |        |                                           |      |
|         |             | Governm<br>Ministry of Fi | i <b>ent of India</b><br>nance Department o | fRevenue       |                                                     |                                                                         |                                                                   |                                   | Cher                                                                                | vaniban Awar<br>South Asia 20        | Digital Newson      | Na     | ational e-governance<br>Award for 2010-11 |      |
|         |             |                           |                                             |                | SMTP Mail L<br>Copyrigh                             | LIST   Site Map   Acc<br>t © 2011 All rights rese<br>Best Viewed at 102 | vessibility Statem<br>rved. Directorate of<br>24 x 768 Resolution | ent   Ad<br>Systems<br>  Internet | Id to Favourite   Help<br>, Customs and Central Exc<br>t Explorer 8.0-Later Version | Terms of Use<br>ise New Delhi.<br>18 |                     |        |                                           |      |

3. Enter Bill of Entry details and click on Submit button to create a grievance.

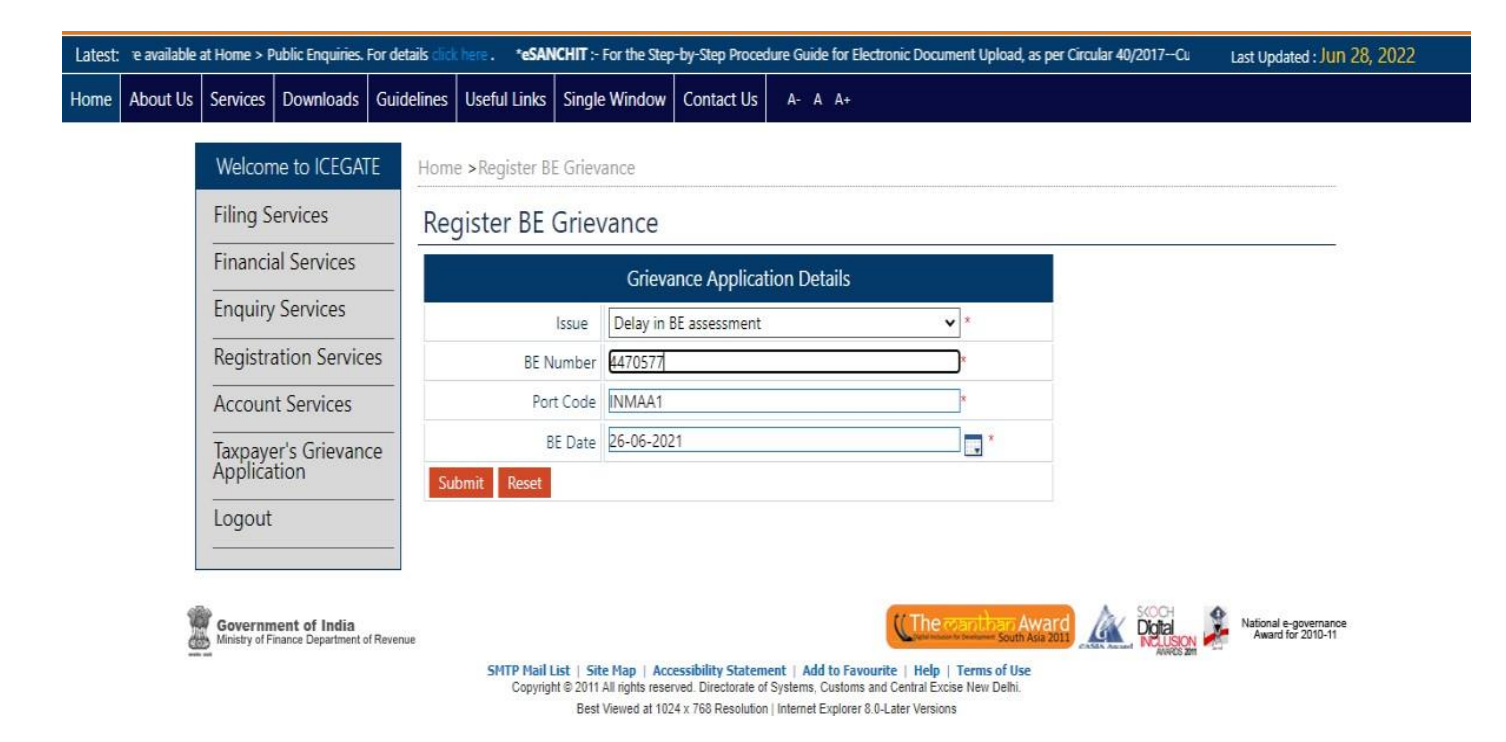

4. If the details match the specified criteria for grievance creation, a new grievance will be created and a grievance number shall be provided for tracking purpose. Otherwise appropriate error message will be generated.

| Latest: | )        |                          |                                              |            |                         |                                                                         |                                                                |                                              | *Attention: IC                            | CEGATE common enquiry s | ervices Last Updated : Jun 28, 2022        | 2 |
|---------|----------|--------------------------|----------------------------------------------|------------|-------------------------|-------------------------------------------------------------------------|----------------------------------------------------------------|----------------------------------------------|-------------------------------------------|-------------------------|--------------------------------------------|---|
| Home    | About Us | Services                 | Downloads                                    | Guidelines | Useful Links            | Single Window                                                           | Contact Us                                                     | A- A A+                                      |                                           |                         |                                            |   |
|         |          | Welcon                   | ne to ICEGAT                                 | E Hom      | e >Register BI          | Grievance                                                               |                                                                |                                              |                                           |                         |                                            |   |
|         |          | Filing S                 | ervices                                      | Gri        | evance D                | etails                                                                  |                                                                |                                              |                                           |                         |                                            |   |
|         |          | Financia                 | al Services                                  |            | Grievance No            | Grievance D                                                             | ate BE N                                                       | lo BE Date                                   | Port Code                                 | Grievance Status        | BE Status                                  |   |
|         |          | Enquiry                  | Services                                     | CBIC2      | 80620220819             | 28-06-2022                                                              | 447057                                                         | 7 26-06-2021                                 | INMAA1                                    | OPEN                    | UNDER ASSESSMENT                           |   |
|         |          | Registra                 | ation Servic                                 | es back    |                         |                                                                         |                                                                |                                              |                                           |                         |                                            |   |
|         |          | Accoun                   | t Services                                   |            |                         |                                                                         |                                                                |                                              |                                           |                         |                                            |   |
|         |          | Taxpaye<br>Applica       | er's Grievan<br>tion                         | ce         |                         |                                                                         |                                                                |                                              |                                           |                         |                                            |   |
|         |          | Logout                   |                                              |            |                         |                                                                         |                                                                |                                              |                                           |                         |                                            |   |
|         |          |                          |                                              |            |                         |                                                                         |                                                                |                                              |                                           |                         |                                            |   |
|         |          | Governm<br>Ministry of F | n <b>ent of India</b><br>inance Department o | f Revenue  |                         |                                                                         |                                                                |                                              | ((The canth                               | South Asia 2011         | National e-governance<br>Award for 2010-11 |   |
|         |          |                          |                                              |            | SMTP Mail L<br>Copyrigh | ist   Site Map   Aco<br>t © 2011 All rights reser<br>Best Viewed at 102 | essibility Statem<br>ved. Directorate of<br>4 x 768 Resolution | ent   Add to Favouri<br>Systems, Customs and | te   Help   Terms<br>Central Excise New I | of Use<br>Delhi         |                                            |   |

## **Tracking previously logged grievance status**

Status of the registered grievance can be tracked by providing ICEGATE ID and either of the following:

- Bill of Entry details, including Bill of Entry number, Bill of Entry date and Port code
- Grievance number
- 1. Login through ICEGATE user portal.

| Latest: | per BE and | by AEO impo               | orters. For detail                         | s, please refer i | notification 80/20      | 17-Customs (N.T.)                                                              | *GSTIN wise S                                                   | hipping Bill enquiry module is available at ICEGATE under login.                                                                 | *Atti | Last Updated : Jun 28, 2022                |
|---------|------------|---------------------------|--------------------------------------------|-------------------|-------------------------|--------------------------------------------------------------------------------|-----------------------------------------------------------------|----------------------------------------------------------------------------------------------------|-------|--------------------------------------------|
| Home    | About Us   | Services                  | Downloads                                  | Guidelines        | Useful Links            | Single Window                                                                  | Contact Us                                                      | A- A A+                                                                                                    |       |                                            |
|         |            | Welcom                    | ne to ICEGAT                               | E Hom             | e                       |                                                                                |                                                                 |                                                                                                    |       |                                            |
|         |            | Filing S                  | ervices                                    | We                | lcome To                | ICEGATE                                                                        |                                                                 |                                                                                                    |       |                                            |
|         |            | Financia                  | al Services                                | You               | are logged in a         | s: BRETTLEE250                                                                 |                                                                 |                                                                                                    |       |                                            |
|         |            | Enquiry                   | Services                                   |                   |                         |                                                                                |                                                                 |                                                                                                    |       |                                            |
|         |            | Registra                  | ation Service                              | es                |                         |                                                                                |                                                                 |                                                                                                    |       |                                            |
|         |            | Accoun                    | t Services                                 |                   |                         |                                                                                |                                                                 |                                                                                                    |       |                                            |
|         |            | Taxpaye<br>Applica        | er's Grievand<br>tion                      | ce                |                         |                                                                                |                                                                 |                                                                                                    |       |                                            |
|         |            | Logout                    |                                            |                   |                         |                                                                                |                                                                 |                                                                                                    |       |                                            |
|         |            | Governm<br>Ministry of Fi | <b>ient of India</b><br>nance Department o | f Revenue         | SMTP Mail L<br>Copyrigh | <b>ist   Site Map   Acc</b><br>t © 2011 All rights reser<br>Best Viewed at 102 | essibility Statem<br>rved. Directorate of<br>4 x 768 Resolution | CUTHE COLORIDAR AWARD<br>South Ata 2011<br>Systems, Customs and Central Excise New Delhi.<br>Internet Explore 8.0-Later Versions |       | National e-governance<br>Award for 2010-11 |

2. Select "Taxpayer's Grievance Application" and then click on "Track BE Grievance".

| Latest: f Commiss | oners / Commissioners of Cu                                                                                  | stoms Locations - ROS | L Scroll generation has been a                                                           | activated. For de                                                | tailed advisory for the System Managers / Asst System                                                                                                    | Managers please | Last Updated : Jun 28, 2022                |
|-------------------|----------------------------------------------------------------------------------------------------|-----------------------|------------------------------------------------------------------------------------------|------------------------------------------------------------------|----------------------------------------------------------------------------------------------------|-----------------|--------------------------------------------|
| Home About Us     | Services Downloads                                                                                           | Guidelines Usefi      | ul Links Single Window                                                                   | Contact Us                                                       | A- A A+                                                                                                    |                 |                                            |
| Tome About os     | Welcome to ICEGATE<br>Filing Services<br>Financial Services<br>Enquiry Services<br>Registration Services     |                       | me To ICEGATE<br>gged in as: BRETTLEE250<br>BE Grievance<br>gater a grievance for BE     | ]                                                                |                                                                                                    |                 |                                            |
|                   | Account Services Taxpayer's Grievan Application Logout Government of India Ministry of Finance Department of | r Revenue SI          | HTP Hail List   Site Map   Acc<br>Copyright © 2011 All rights rese<br>Best Viewed at 102 | essibility Statem<br>rved. Directorate of<br>24 x 768 Resolution | CThe country of a source of the source of the source of th |                 | National e-governance<br>Award for 2010-11 |

3. Grievance status can be fetched either with grievance details or BE details. Click on search type drop down and select the search type.

| Latest: |          | *Attentio                | n: Icegate com                       | mon enquiry se | rvices are availat      | ole at Home > Pul                                               | olic Enquiries. For o                                                  | letails click here .                                                 | *eSANCHIT                                                 | :- For the Step-I         | by-Step Procedure Gui | Last Updated : JUN 28, 2022                |
|---------|----------|--------------------------|--------------------------------------|----------------|-------------------------|-----------------------------------------------------------------|------------------------------------------------------------------------|----------------------------------------------------------------------|-----------------------------------------------------------|---------------------------|-----------------------|--------------------------------------------|
| Home    | About Us | Services                 | Downloads                            | Guidelines     | Useful Links            | Single Windo                                                    | w Contact Us                                                           | A- A A+                                                              |                                                           |                           |                       |                                            |
|         |          | Welcon                   | ne to ICEGA                          | E Hom          | e > Irack BE G          | rievance                                                        |                                                                        |                                                                      |                                                           |                           |                       |                                            |
|         |          | Filing S                 | ervices                              | Tra            | ck BE Grie              | evance                                                          |                                                                        |                                                                      |                                                           |                           |                       |                                            |
|         |          | Financi                  | al Services                          |                |                         |                                                                 | Grievance D                                                            | etails                                                               |                                                           |                           |                       |                                            |
|         |          | Fnquiry                  | Services                             |                | S                       | earch Type                                                      | rievance Details                                                       |                                                                      | v                                                         | *                         |                       |                                            |
|         |          | Registr                  | ation Servic                         | es             | G                       | rievance No                                                     | E Details<br>nevance Details                                           |                                                                      |                                                           | *                         |                       |                                            |
|         |          | Accour                   | nt Services                          |                | Grie                    | evance Date                                                     | D-MM-YYYY                                                              |                                                                      |                                                           |                           |                       |                                            |
|         |          | Taxpay<br>Applica        | er's Grievan<br>tion                 | ce Se          | arch Reset              |                                                                 |                                                                        |                                                                      |                                                           |                           |                       |                                            |
|         |          | Logout                   | <u></u>                              |                |                         |                                                                 |                                                                        |                                                                      |                                                           |                           |                       |                                            |
|         | 1        | Governn<br>Ministry of F | nent of India<br>inance Department o | of Revenue     |                         |                                                                 |                                                                        |                                                                      | (The co                                                   | anthan Awa                |                       | National e-governance<br>Award for 2010-11 |
|         |          |                          |                                      |                | SMTP Mail L<br>Copyrigh | ist   Site Map   J<br>It © 2011 All rights re<br>Best Viewed at | accessibility Statem<br>served Directorate of<br>1024 x 768 Resolution | ent   Add to Favou<br>Systems, Customs an<br>  Internet Explorer 8.0 | nrite   Help   T<br>nd Central Excise<br>0-Lator Vorsions | Ferms of Use<br>New Delhi |                       |                                            |

- i. Search by Grievance details:
  - a. Select Type as Grievance Details and enter Grievance Number and Grievance date and click on Submit

| Latest: | r drawback | purposes.                | *IPR APPLICATI                        | on is under i | MAINTENANCE /           | RENOVATION, V                               | VILL BE REVIVED SH                             | ORTLY.                  | *Attention:All                     | Air Cargo Custodia                          | ins: A new field 'Segrega | tio Last Updated : Jun 28, 20              |
|---------|------------|--------------------------|---------------------------------------|---------------|-------------------------|---------------------------------------------|------------------------------------------------|-------------------------|------------------------------------|---------------------------------------------|---------------------------|--------------------------------------------|
| Home    | About Us   | Services                 | Downloads                             | Guidelines    | Useful Links            | Single Windo                                | w Contact Us                                   | A- A                    | A+                                 |                                             |                           |                                            |
|         |            | Welcon                   | ne to ICEGA                           | E Hom         | e >Track BE G           | rievance                                    |                                                |                         |                                    |                                             |                           |                                            |
|         |            | Filing S                 | ervices                               | Tra           | ck BE Gri               | evance                                      |                                                |                         |                                    |                                             |                           |                                            |
|         |            | Financi                  | al Services                           |               |                         |                                             | Grievance D                                    | etails                  |                                    |                                             |                           |                                            |
|         |            | Enquiry                  | Services                              |               | S                       | earch Type                                  | Grievance Details                              |                         |                                    | *                                           |                           |                                            |
|         |            | Registr                  | ation Servic                          | es            | G                       | Grievance No                                | BIC280620220819                                | 1                       |                                    | ×                                           |                           |                                            |
|         |            | Accour                   | nt Services                           |               | Gri                     | evance Date                                 | 8-06-2022                                      |                         |                                    |                                             |                           |                                            |
|         |            | Taxpaye<br>Applica       | er's Grievan<br>tion                  | ce Se         | arch Reset              |                                             |                                                |                         |                                    |                                             |                           |                                            |
|         |            | Logout                   | i.                                    |               |                         |                                             |                                                |                         |                                    |                                             |                           |                                            |
|         | l          | lo .                     |                                       |               |                         |                                             |                                                |                         |                                    |                                             | A 50004                   | •                                          |
|         |            | Governn<br>Ministry of F | nent of India<br>inance Department of | f Revenue     |                         |                                             |                                                |                         | C                                  | he cantiban A                               | ward Digta                | National e-governance<br>Award for 2010-11 |
|         |            |                          |                                       |               | SMTP Mail I<br>Copyrigi | List   Site Map  <br>ht © 2011 All rights r | Accessibility Staten<br>eserved. Directorate o | ent   Add<br>Systems, C | o Favourite   I<br>stoms and Centr | Help   Terms of Use<br>al Excise New Delhi. |                           |                                            |
|         |            |                          |                                       |               |                         | Best Viewed at                              | 1024 x 768 Resolution                          | Internet Ex             | piorer 8.0-Later \                 | /ersions                                    |                           |                                            |

b. Grievance status shall be shown as below:

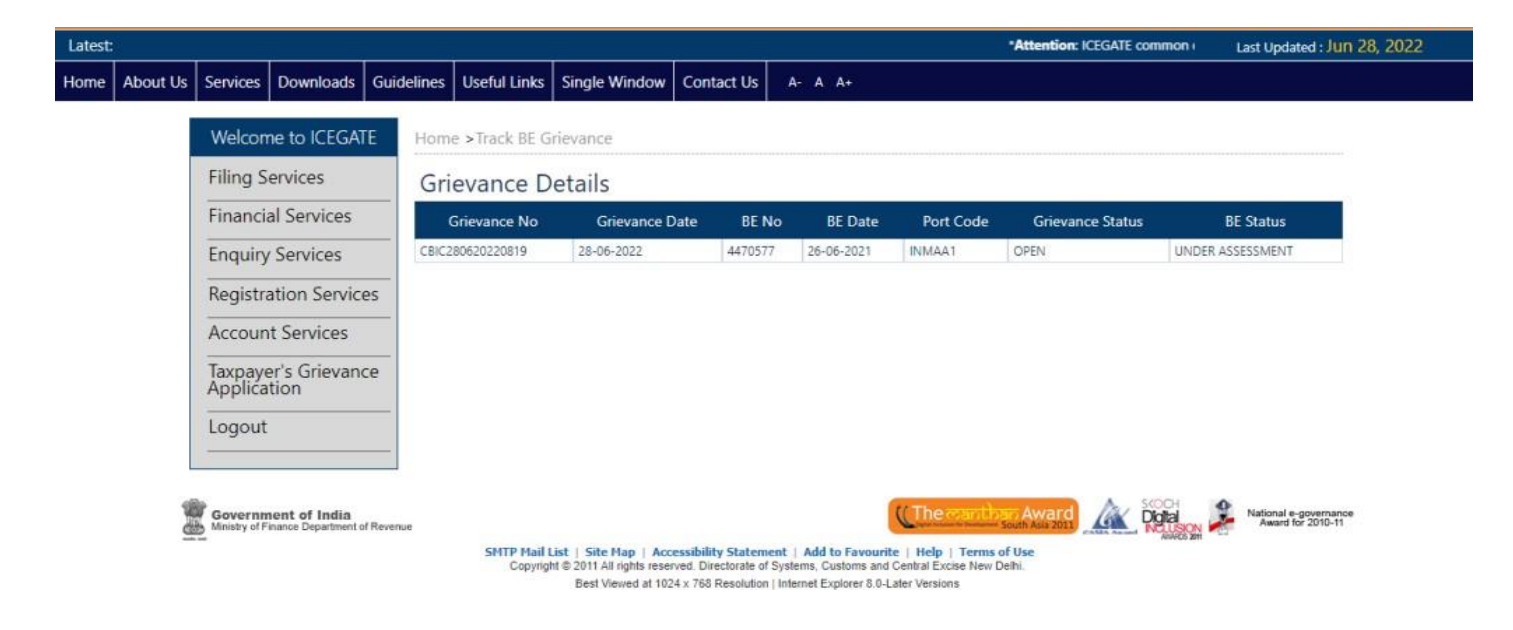

- ii. Search by Bill of Entry details:
  - a. Select type as Bill of Entry (BE) details and enter Bill of Entry number , port code and date

| Latest: xmmo | on enquiry services are available at I                   | Home > Public Enquiries. For details click                             | re. •eSANCHIT :- For th                                                                         | he Step-by-Step Proc                                                      | edure Guide for Electron                                                                    | ic Document Upload, a | Last Updated : Jun 28, 2022                |
|--------------|----------------------------------------------------------|------------------------------------------------------------------------|-------------------------------------------------------------------------------------------------|---------------------------------------------------------------------------|---------------------------------------------------------------------------------------------|-----------------------|--------------------------------------------|
| Home Abou    | ut Us Services Downloads                                 | Guidelines Useful Links Single V                                       | indow Contact Us                                                                                | A- A A+                                                                   |                                                                                             |                       |                                            |
|              | Welcome to ICEGAT                                        | E Home >Track BE Grievance                                             |                                                                                                 |                                                                           |                                                                                             |                       |                                            |
|              | Filing Services                                          | Track BE Grievance                                                     |                                                                                                 |                                                                           |                                                                                             |                       |                                            |
|              | Financial Services                                       |                                                                        | Grievance Deta                                                                                  | ails                                                                      |                                                                                             |                       |                                            |
|              | Enquiry Services                                         | Search Type                                                            | BE Details                                                                                      | 2.7.0                                                                     | *                                                                                           |                       |                                            |
|              | Registration Service                                     | S BE Number                                                            | 4470577                                                                                         |                                                                           |                                                                                             |                       |                                            |
|              | Account Services                                         | Port Code                                                              | INMAA1                                                                                          |                                                                           |                                                                                             |                       |                                            |
|              | Taxpayer's Grievance<br>Application                      | e BE Date<br>Search Reset                                              | 26-06-2021                                                                                      |                                                                           |                                                                                             |                       |                                            |
|              | Logout                                                   |                                                                        |                                                                                                 |                                                                           |                                                                                             |                       |                                            |
|              | Government of India<br>Ministry of Finance Department of | Revenue<br>SMTP Mail List   Site F<br>Copyright © 2011 All<br>Best Vie | Accessibility Statement<br>phs reserved. Directorate of Syt<br>ed at 1024 x 768 Resolution   In | Add to Favourite  <br>stems, Customs and Cer<br>termet Explorer 8.0-Later | The coand bar Awa<br>South Au<br>Help   Terms of Use<br>Itral Excise New Delhi.<br>Versions | rd 🔔 Kora j           | National e-governance<br>Award for 2010-11 |

## b. Grievance status shall be shown as below

| bout Us Services Down         | oads Guide | lines Useful Links | Single Window Co | ntact Us | A- A A+    |            |                  |                               |  |  |
|-------------------------------|------------|--------------------|------------------|----------|------------|------------|------------------|-------------------------------|--|--|
| Welcome to IC                 | EGATE      | Home >Track BE G   | ievance          |          |            |            |                  |                               |  |  |
| Filing Services               | Ś          | Grievance Details  |                  |          |            |            |                  |                               |  |  |
| Financial Serv                | ices       | Grievance No       | Grievance Date   | BE No    | BE Date    | Port Code  | Grievance Status | BE Status                     |  |  |
| Enquiry Service               | es         | CBIC280620220819   | 28-06-2022       | 4470577  | 26-06-2021 | INMAA1     | OPEN             | UNDER ASSESSMENT              |  |  |
| Registration S                | ervices    | CBIC240620220799   | 24-06-2022       | 4470577  | 26-06-2021 | INMAA1     | CLOSED           | ASSESSMENT COMPLETED          |  |  |
| Account Servi                 | ces        |                    |                  |          |            |            |                  |                               |  |  |
| Taxpayer's Gri<br>Application | evance     |                    |                  |          |            |            |                  |                               |  |  |
| Logout                        |            |                    |                  |          |            |            |                  |                               |  |  |
|                               |            |                    |                  |          |            |            |                  |                               |  |  |
| <b>\$</b>                     | ndia       |                    |                  |          |            | ti The raw | ther Award       | Stoci A National e-povernance |  |  |

For any further queries or help kindly contact ICEGATE Helpdesk Team on <u>icegatehelpdesk@icegate.gov.in</u> or <u>1800-3010-1000.</u>

5. All trade associations/members of Customs Broker Association are requested to take note and publicize the contents of this Public Notice among their members/constituents.

6. Difficulty, if any, may be brought to the notice of the Additional Commissioner, Custom House, Tuticorin.

(DINESH K.CHAKRAVARTHY) COMMISSIONER

To:

As per Mailing List I, II and III. Notice Board, EDI Section, Custom House, Tuticorin - for uploading in the website, Customs Broker Association

**Copy submitted to:-**The Chief Commissioner of Customs (Preventive), Trichy.